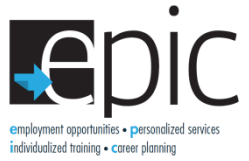

## **Clearing History and Hard Refresh Instructions**

If you get an error page or notice a function is not working correct on the website there are two simple steps you can take to resolve the issue. First you can do a hard refresh, and if that doesn't work you can clear the browsing history. Steps to do both of these are as follows:

## How to do a Hard Refresh:

Click **Control** and **F5** at the same time.

## How to Clear Browsing History:

- 1. In the top-right corner of the browser window, click the Chrome menu  $\equiv$ .
- 2. Click **History** > **History**.
- 3. Select Clear browsing data.
- 4. Make sure the following boxes are checked:

| Obliterate the following items from: the beginning of time 💌 |                                   |
|--------------------------------------------------------------|-----------------------------------|
| Browsing history – 1,599 items                               | Browsing History,                 |
| Download history                                             | Download History,                 |
| Cookies and other site and plugin data                       | Cookies and other site and plugin |
| Cached images and files – 402 MB                             | data 9                            |
| Passwords                                                    | uala, X                           |
| Autofill form data                                           | Cached images and files           |
| Hosted app data                                              |                                   |
| Content licenses                                             |                                   |
|                                                              |                                   |
| Clear browsing data Car                                      |                                   |

- At the top, use the drop-down menu to select the amount of download history you want to delete, this should be set on **the beginning of time**.
- 6. Click **Clear browsing data**.